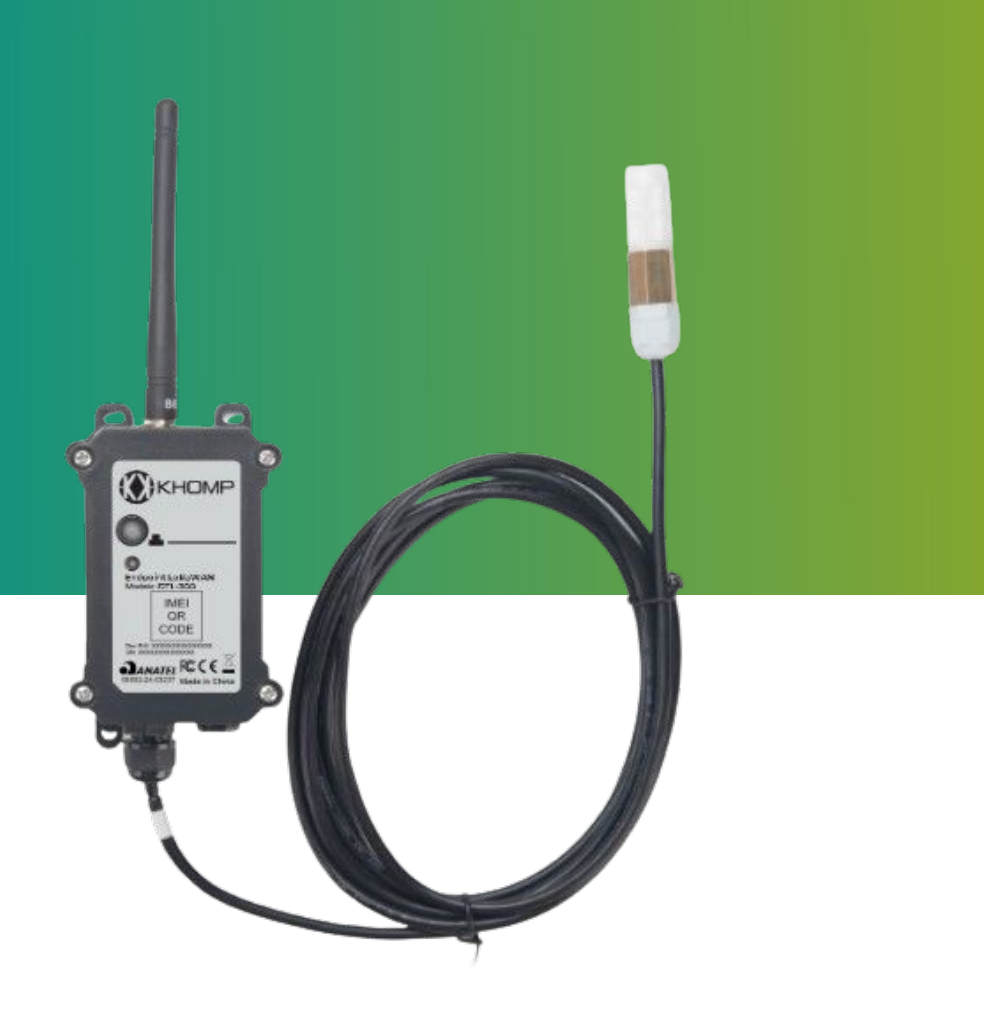

# Manual do usuário DTL-300 I2C Umidade e Temperatura

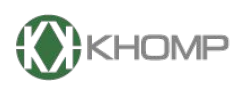

ENABLING TECHNOLOGY

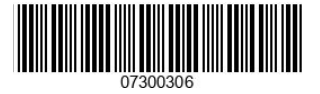

Khomp - Todos os direitos reservados

# Índice

| 1. Introdução                                                             | página 3  |
|---------------------------------------------------------------------------|-----------|
| 1.1. O que é a sonda analógica LoRaWAN DTL-300 I2C Umidade e Temperatura? | página 3  |
| 1.2. Recursos                                                             | página 3  |
| 1.3. Especificações                                                       | página 4  |
| 1.4. Modo de suspensão e modo de trabalho                                 | página 5  |
| 1.5. LEDs e botões                                                        | página 6  |
| 1.6. Conexões internas                                                    | página 7  |
| 1.8. Dimensões                                                            | página 8  |
| 1.8.1. Dimensões do DTL-300 I2C Umidade e Temperatura                     | página 8  |
| 2. Conectar-se à rede LoRa                                                | página 10 |
| 2.1. Como funciona                                                        | página 10 |
| 2.2. Adesão do DTL-300 I2C Umidade e Temperatura na rede LoRa             | página 10 |
| 2.2.1. Chaves de ativação                                                 | página 11 |
| 2.2.2. Acessando a Interface Web do servidor LoRaWAN                      | página 13 |
| 2.2.3. Conferindo o status do gateway                                     | página 14 |
| 2.2.4. Adicionando um perfil de usuário                                   | página 15 |
| 2.2.5. Adicionando uma aplicação                                          | página 17 |
| 2.2.6. Aplicação no DTL-300 I2C Umidade e Temperatura                     | página 19 |
| 2.3. Conteúdo do uplink (payload)                                         | página 21 |
| 2.3.1. Dados do sensor, FPORT=2                                           | página 21 |
| 2.3.2. Status do dispositivo, FPORT=5                                     | página 22 |
| 2.3.3. Decodificar o conteúdo do Uplink                                   | página 22 |
| 3. Configurações                                                          | página 23 |
| 3.1. Métodos de configuração                                              | página 23 |
| 3.1.1. Comando via Downlink                                               | página 23 |
| 3.1.3.1 Exemplo de comando via Downlink                                   | página 23 |
| 3.1.2. Intervalo de uplink                                                | página 23 |
| 3.1.3. Obter pacote de status                                             | página 23 |
| 3.1.4. Configurar alarme de temperatura                                   | página 24 |
| 3.1.5. Configurar alarme umidade                                          | página 24 |
| 3.1.6. Intervalo de notificação do alarme                                 | página 24 |
| 4. Obter acesso à documentação adicional                                  | página 25 |

### 1. Introdução

#### 1.1. O que é a sonda analógica LoRaWAN DTL-300 I2C Umidade e Temperatura?

O DTL-300 I2C Umidade e Temperatura faz parte da linha DTL. É uma sonda projetada para aplicações em Internet das Coisas (IoT) através do protocolo de comunicação LoRaWAN. O equipamento é utilizado para medir com precisão a temperatura ambiente e a umidade relativa do ar, enviando os dados coletados para o gateway LoRa.

A sonda integrada ao DTL-300 I2C Umidade e Temperatura é completamente calibrada, oferece alta confiabilidade e estabilidade a longo prazo. Para garantir a durabilidade, a sonda é encapsulada em um invólucro à prova d'água e anti-condensação (adequado para uso prolongado em diversos ambientes).

A tecnología LoRa sem fio utilizada pelo DTL-300 I2C Umidade e Temperatura permite que o dispositivo envie dados e atinja distâncias extremamente longas, com baixas taxas de transmissão. A rede LoRa garante a comunicação com alta imunidade a interferências, enquanto minimiza o consumo de energia.

O DTL-300 I2C Umidade e Temperatura também possui um recurso de alarme para temperatura e umidade, permitindo configurar alertas para notificações imediatas. Além disso, o equipamento conta com a função de armazenamento de dados, permitindo salvar informações mesmo sem conexão LoRaWAN (enviando-as quando a rede for restabelecida).

O DTL-300 I2C Umidade e Temperatura é alimentado por uma bateria Li-SOCI2 de 8500 mAh, projetada para durar até 5 anos. O dispositivo também oferece suporte para configuração via downlink.

Cada unidade do DTL-300 I2C Umidade e Temperatura vem pré-carregada com um conjunto de chaves exclusivas para registro no servidor LoRaWAN local, conectando-se automaticamente após ser ativado.

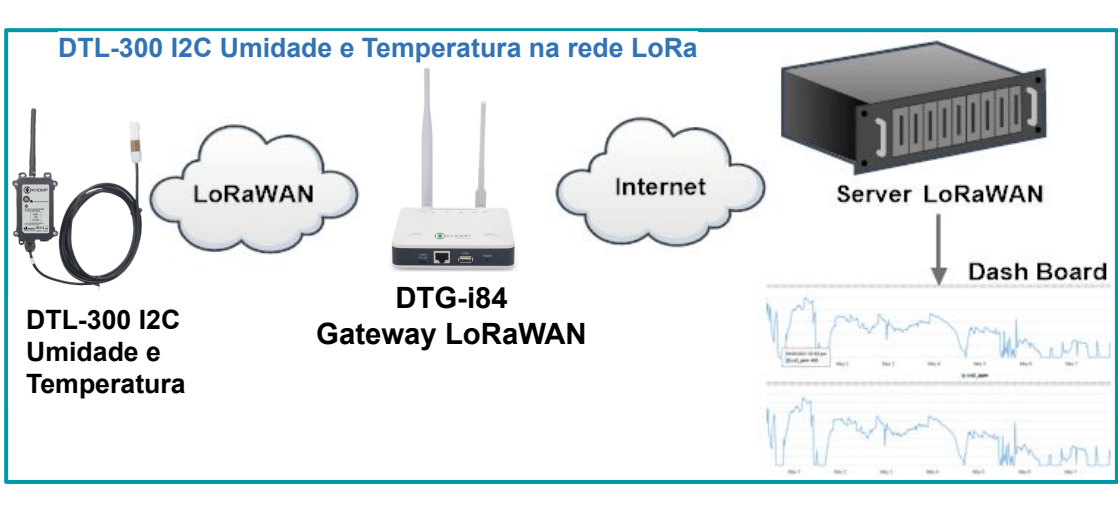

#### 1.2. Recursos

- LoRaWAN 1.0.3 Classe A.
- Consumo de energia ultra baixo.
- Sonda externa de temperatura e umidade (3 metros).
- Faixa de medição de -40 °C até +80 °C.
- Alarme de temperatura e umidade.
- Monitoramento do nível da bateria.
- Banda: AU915.
- Uplink ativado periodicamente.
- Bateria de 8500 mAh (para uso prolongado).

#### 1.3. Especificações

#### Características comuns de DC

- Tensão de alimentação: 2,5–3,6 V.
- Temperatura operacional: -40 °C até +85 °C

#### Especificações LoRa

- Faixa de frequência, banda 1 (HF): 862-1020 MHz
- Saída de RF constante máxima de +22 dBm vs.
- Sensibilidade RX: até -139 dBm.
- Excelente imunidade bloqueadora.

#### Bateria

- Bateria Li/SOCI2 não recarregável.
- Capacidade: 8500 mAh.
- Autodescarga: <1% / Ano a 25 °C.
- Corrente máxima contínua: 130 mA.
- Corrente máxima de impulso: 2A, 1 segundo.

#### Consumo de energia

- Modo de repouso: 5 μA à 3,3 V.
- Modo de transmissão LoRa: 125 mA à 20 dBm, 82 mA à 14 dBm.

#### Sensor de temperatura

- Leitura de temperatura: -40 °C a 80 °C .
- Precisão na leitura de ±0,3 °C: -40 °C a 80 °C.
- Resolução: 0,015 °C.
- Variação ao longo do tempo: <0,03 °C/ano.
- Comprimento do cabo: 3 m.

#### Sensor de Umidade

- Leitura de umidade: 0% a 99,9% RH.
- Precisão na leitura de ±2% RH (de 0 a 100 %RH).
- Resolução: 0,01% RH.
- Variação ao longo do tempo: < 0,25 %RH/ano.
- Comprimento do cabo: 3 m.

#### Garantias e certificações

- Garantia total (legal + garantia Khomp): 1 ano.
  - Garantia legal: 90 dias.
- Garantia Khomp: 9 meses.
- Certificação Anatel.
- Indústria certificada ISO 9001

#### 1.4. Modo de suspensão e modo de trabalho

- **Modo de suspensão profunda**: Quando o equipamento não tem sensores ativados, ele desabilita a LoRaWAN. Este modo é usado na etapa de armazenamento e envio (ativa a rede LoRa somente quando é necessário, para economizar bateria).
- Modo de trabalho: Neste modo, o equipamento funciona como Sensor LoRaWAN, para ingressar na rede e enviar dados de suas entradas para o servidor. Entre cada amostragem, transmissão ou recepção periódica, o sensor está no modo IDLE. No modo IDLE, o sensor tem o mesmo consumo de energia que no modo Deep Sleep.

#### 1.5. LEDs e botões

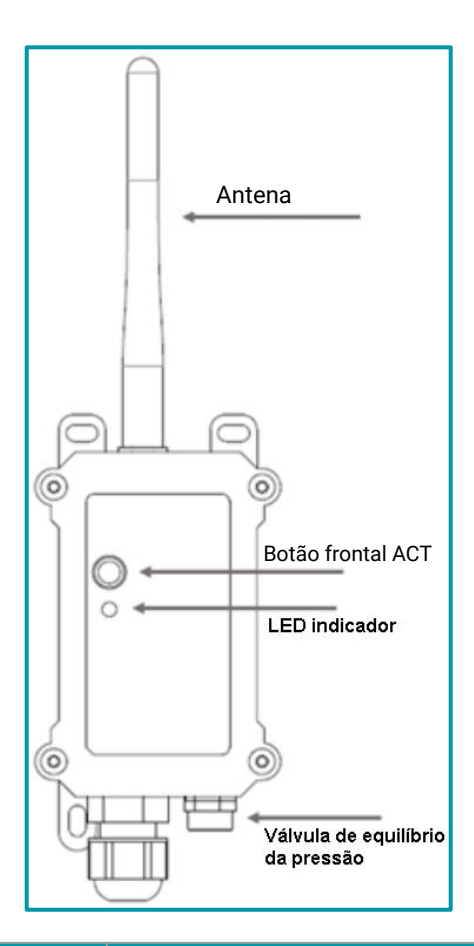

| Ações no botão ACT                                     | Funções                   | Ações                                                                                                    |
|--------------------------------------------------------|---------------------------|----------------------------------------------------------------------------------------------------|
| Pressionar o botão ACT<br>de 1 segundo a 3<br>segundos | Enviar um<br>uplink       | Se o sensor já estiver conectado à rede LoRa, o sensor enviará um<br>pacote de uplink, o LED pisca <b>azul</b> uma vez.<br>Enquanto isso, o módulo Bluetooth estará ativo e o usuário poderá<br>se conectar via Bluetooth para configurar o dispositivo.                                                                                                    |
| Pressionar o botão ACT<br>por mais de 3 segundos       | Dispositivo<br>ativado    | O LED pisca <b>verde</b> rapidamente 5 vezes, o dispositivo entrará no<br>modo OTA por 3 segundos. Em seguida, ENTRA na rede LoRa.<br>O LED acende <b>verde</b> continuamente por 5 segundos após entrar na<br>rede.<br>Assim que o sensor estiver ativo, o módulo Bluetooth estará ativo e<br>o usuário poderá se conectar via Bluetooth para configurar o<br>equipamento, independentemente de o dispositivo ingressar ou não<br>na rede LoRa. |
| Pressionar o botão ACT<br>rapidamente 5 vezes          | Dispositivo<br>desativado | O LED ficará aceso na cor <b>vermelho</b> por 5 segundos. Significa que o<br>DTL-300 está no modo de suspensão profunda.                                                                                                    |

#### 1.6. Conexões internas

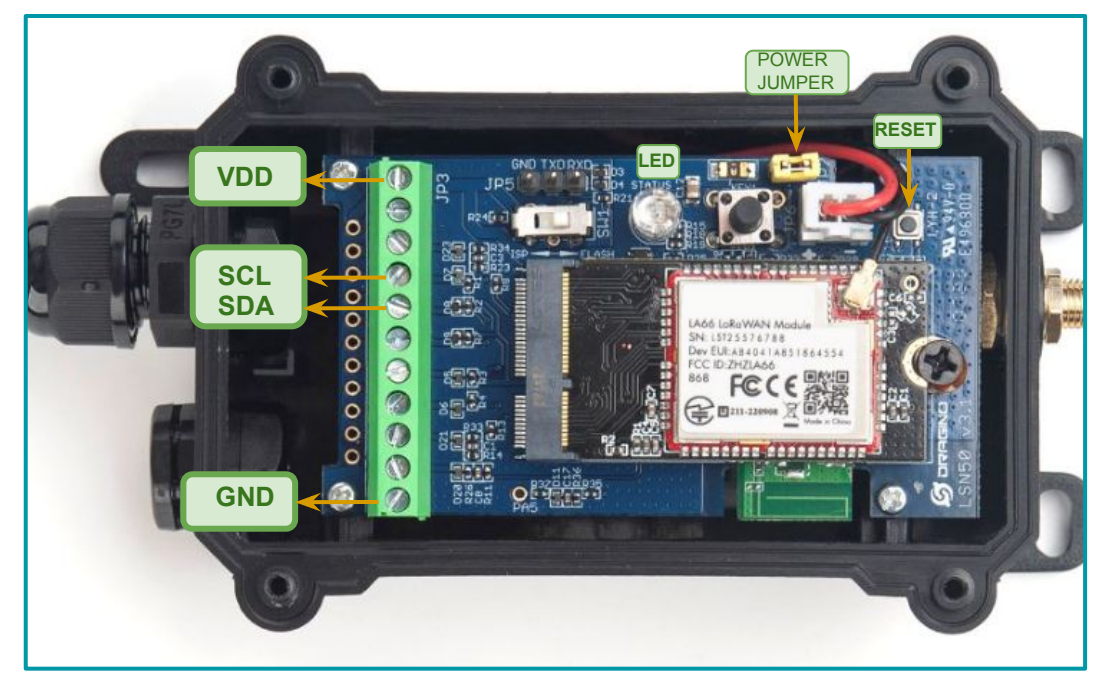

Legenda: Interior do sensor com indicações dos conectores internos.

| Interface    | Funções                                                                              |
|--------------|--------------------------------------------------------------------------------------|
| VDD          | Saída controlável de 3,3 V, (nível de tensão igual ao da bateria, 2.6–3.6 V). Pino 1 |
| SCL          | Linha de clock (Serial Clock), pino 4                                                |
| SDA          | Linha de dados (Serial Data), pino 5                                                 |
| GND          | GND, pino 11                                                                         |
| LED          | LED                                                                                  |
| POWER JUMPER | Jumper para ligar o dispositivo                                                      |
| RESET        | Botão para reiniciar o dispositivo                                                   |

#### 1.8. Dimensões

#### 1.8.1. Dimensões do DTL-300 I2C Umidade e Temperatura

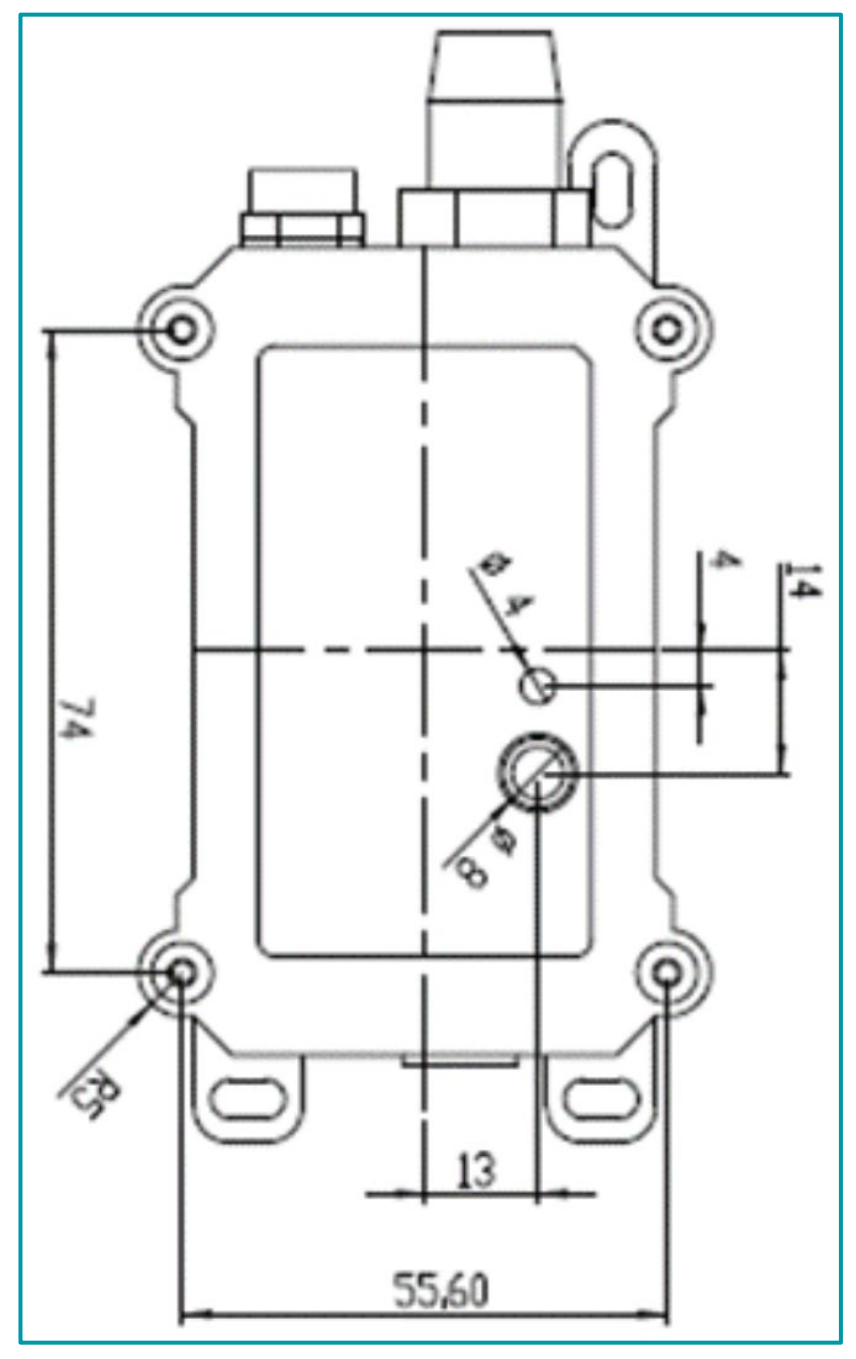

Legenda: Dimensões na parte frontal do DTL-300 I2C Umidade e Temperatura.

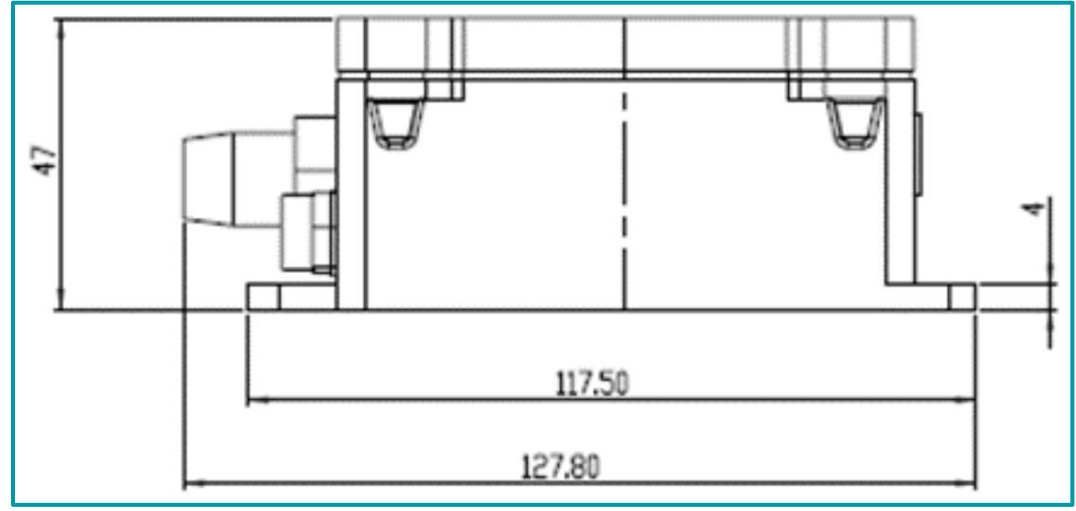

Legenda: Dimensões na parte lateral do DTL-300 I2C Umidade e Temperatura.

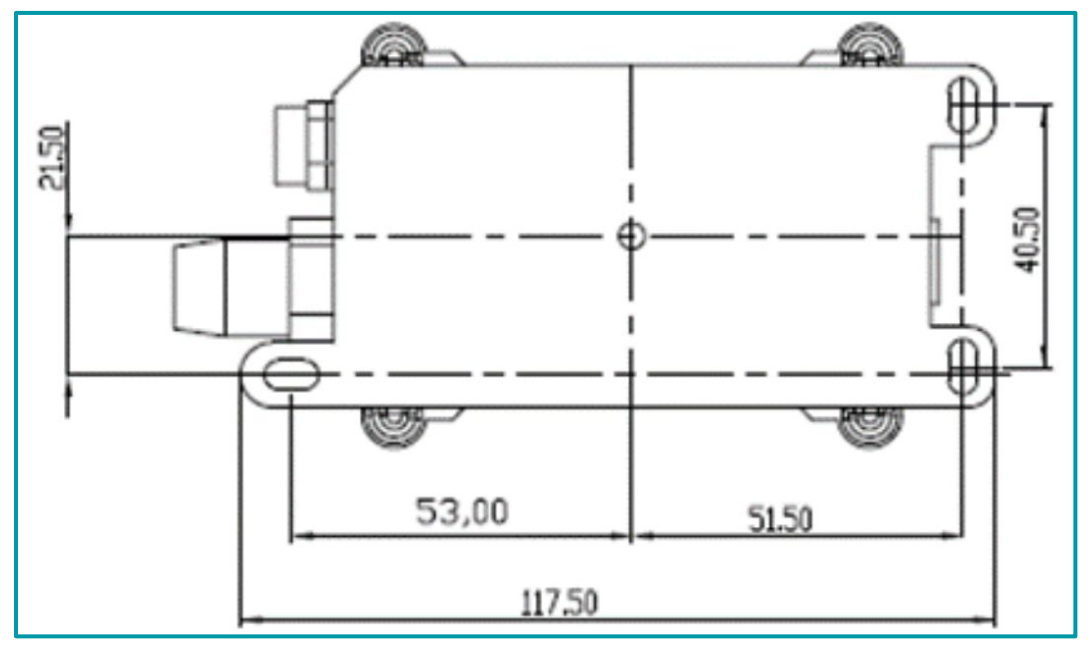

Legenda: Dimensões na parte traseira do DTL-300 I2C Umidade e Temperatura.

### 2. Conectar-se à rede LoRa

#### 2.1. Como funciona

Por padrão, o DTL-300 I2C Umidade e Temperatura é configurado no modo LoRaWAN OTAA, classe A. O dispositivo possui um conjunto específico de chaves (OTAA keys). Essas chaves são utilizadas para ingressar o DTL-300 na rede LoRa.

Após as chaves serem inseridas no servidor, basta ligar o equipamento para que ele inicie automaticamente o processo de JOIN (adesão na rede sem fio via protocolo LoRaWAN).

As chaves OTAA são únicas para cada dispositivo. Elas são encontradas em uma etiqueta, dentro da caixa do produto e devem ser armazenadas de forma responsável. As chaves não podem ser compartilhadas entre diferentes dispositivos, ou seja, não será possível adicionar o seu equipamento na rede LoRa utilizando as chaves de outro dispositivo.

O processo para adicionar o DTL-300 I2C Umidade e Temperatura na rede LoRa, é detalhado a seguir.

#### 2.2. Adesão do DTL-300 I2C Umidade e Temperatura na rede LoRa

Um exemplo de como ingressar o DTL-300 I2C Umidade e Temperatura na rede LoRa. Em nosso exemplo, vamos utilizar o ChirpStack V4 como o network server.

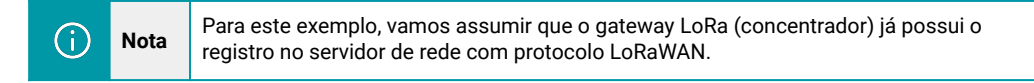

A estrutura de rede pode ser observada a seguir.

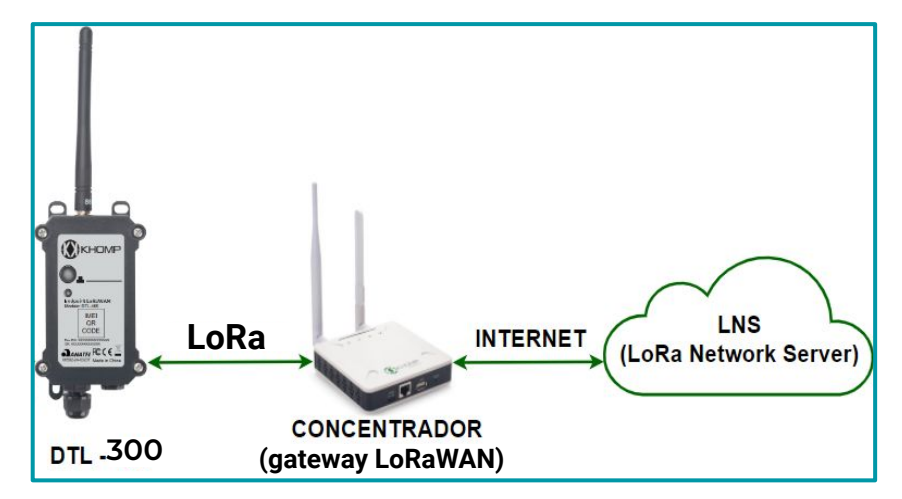

#### 2.2.1. Chaves de ativação

O dispositivo possui um conjunto único de chaves (OTAA keys) para registro no servidor de rede LoRa.

Para ingressar o equipamento na rede é preciso apenas inserir as chaves no servidor LoRaWAN e após feito isso, ligar o dispositivo para que ele inicie o processo de JOIN (adesão à rede) automaticamente.

As chaves de ativação OTAA estão localizadas em uma etiqueta, dentro da caixa do produto. Nesta etiqueta também se encontram algumas outras chaves privadas do dispositivo (utilizadas para outros processos).

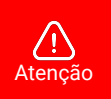

- Guarde bem as chaves de cada equipamento.
- Somente as chaves podem adicionar o endpoint na rede LoRa.

As chaves também são necessárias para alterar as configurações do dispositivo.

Abra a caixa e observa a etiqueta no lado interno da tampa (na embalagem).

Um exemplo de onde localizar a etiqueta com as chaves do DTL-300 I2C Umidade e Temperatura é observado a seguir:

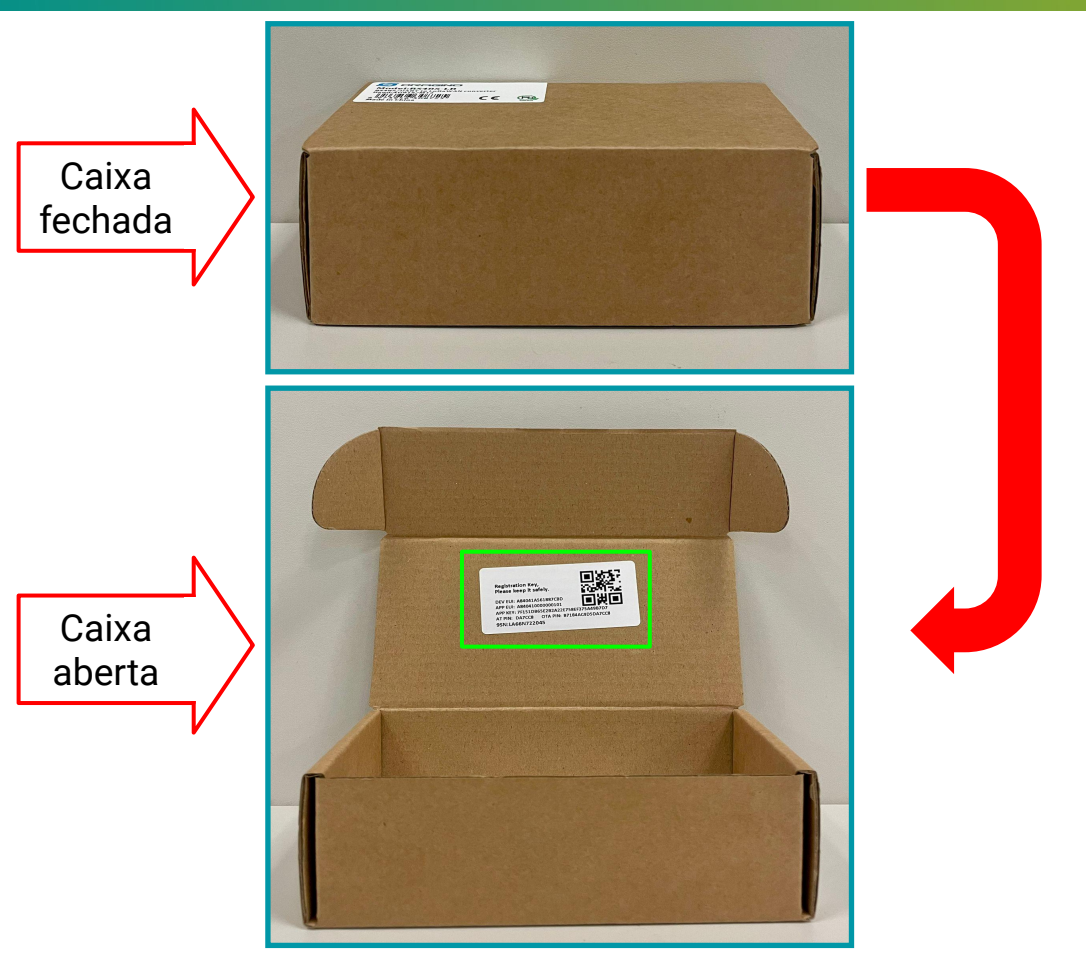

Indicamos uma imagem de exemplo para a etiqueta, a seguir:

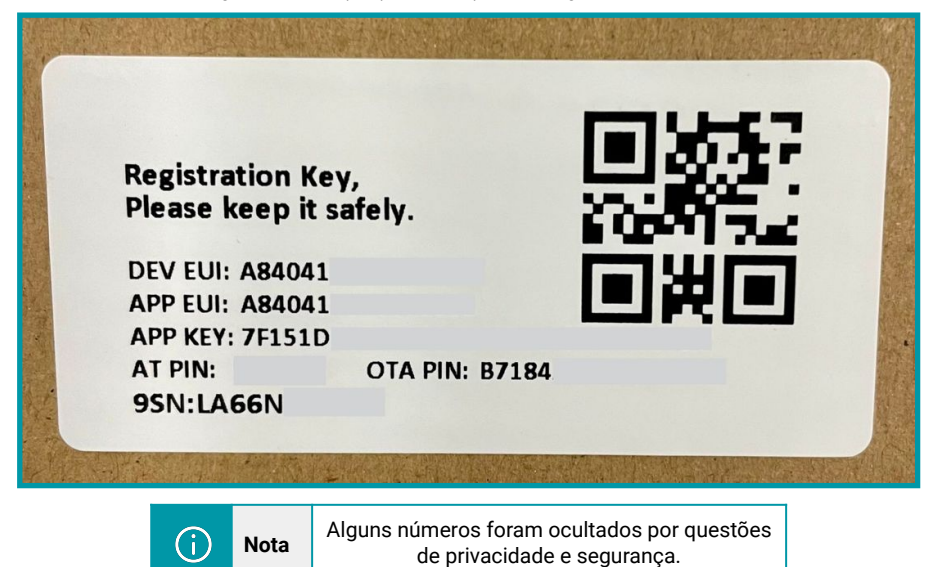

#### 2.2.2. Acessando a Interface Web do servidor LoRaWAN

Após localizar as chaves do DTL-300, abra a Interface Web do Network Server (NS) ChirpStack em seu navegador e use as credenciais de acesso para realizar o login.

|           | 7           |   |
|-----------|-------------|---|
| * Usernan | ne / email: |   |
| *         | Password:   | ø |
|           | 0.1-1       |   |

#### 2.2.3. Conferindo o status do gateway

- No menu lateral, localize e clique na opção Gateways.
- Na seção de Gateways é possível verificar a lista com todos os concentradores que foram registrados no servidor. Verifique se o gateway utilizado para a comunicação está com o status "online" e verifique também a última vez em que teve uma troca de informações, no parâmetro "last seen";
- Um exemplo para verificar essas informações, pode ser observado a seguir:

| ChirpStack                  |                            |                     | Search           |                |           | Q ? A admin v                 |
|-----------------------------|----------------------------|---------------------|------------------|----------------|-----------|-------------------------------|
| ChirpStack V                | Tenants / ChirpStack       | c / Gateways        |                  |                |           |                               |
| O Network Server            | Gateways                   |                     |                  |                |           | Add gateway Selected gateways |
| ② Dashboard                 |                            | Last seen           | Gateway ID       | Name           | Region ID | Region common-name            |
| ☆ Tenants                   | <ul> <li>Online</li> </ul> | 2024-08-15 15:46:00 | a84041fdfe240753 | DTG-i84-240753 | au915_0   | AU915                         |
| A Users                     |                            |                     |                  |                |           |                               |
| API Keys                    |                            |                     |                  |                |           | < 1 > 10 / page V             |
| <ul> <li>Regions</li> </ul> |                            |                     |                  |                |           |                               |
| ☆ Tenant                    |                            |                     |                  |                |           |                               |
| ② Dashboard                 |                            |                     |                  |                |           |                               |
| A Users                     |                            |                     |                  |                |           |                               |
| , Р API Keys                |                            |                     |                  |                |           |                               |
| Device Profiles             |                            |                     |                  |                |           |                               |
| 🛜 Gateways                  |                            |                     |                  |                |           |                               |
| Applications                |                            |                     |                  |                |           |                               |

#### 2.2.4. Adicionando um perfil de usuário

- Após verificar que está tudo certo com o registro do gateway, adicione o perfil do dispositivo para ser utilizado no DTL-300.
- No menu lateral, localize e clique na opção "Device Profiles" ou perfil do dispositivo.
- Na seção de perfis, clique no botão "Add device profile" ou adicionar perfil do dispositivo.

| ChirpStack                         |                                        | Search Q ? | R admin ∨        |
|------------------------------------|----------------------------------------|------------|------------------|
| ChirpStack                         | Tenants / ChirpStack / Device profiles | _          |                  |
| <ul> <li>Network Server</li> </ul> | Device profiles                        | A          | d device profile |
| ② Dashboard                        |                                        |            |                  |
| 습 Tenants                          |                                        | < 1        | 10 / page 🗸      |
| A Users                            |                                        |            |                  |
| P API Keys                         |                                        |            |                  |
| Device Profile Templates           |                                        |            |                  |
| Regions                            |                                        |            |                  |
| 🙆 Tenant                           |                                        |            |                  |
| ② Dashboard                        |                                        |            |                  |
| A Users                            |                                        |            |                  |
| Ø API Keys                         |                                        |            |                  |
| Device Profiles                    |                                        |            |                  |
| 🛜 Gateways                         |                                        |            |                  |
| H Applications                     |                                        |            |                  |

Para adicionar um perfil do dispositivo, é obrigado configurar algumas informações, são elas:

- Name: Nome descritivo para o perfil do dispositivo.
- Region: Região geográfica onde o dispositivo opera. Define a banda de frequência que será usada. Para o Brasil, a opção AU915 é a faixa de frequência regulamentada pela ANATEL.
- MAC version: Versão do protocolo MAC (Medium Access Control) que o dispositivo utiliza. Esta informação é encontrada no manual do equipamento.
- Regional parameters version: Versão dos parâmetros regionais suportados pelo dispositivo. Esta informação é encontrada no manual do equipamento.
- ADR algorithm: Algoritmo utilizado para Adaptive Data Rate (ADR).
- Expected uplink interval (secs): Intervalo de tempo esperado entre uplinks (transmissões de dados do dispositivo para a rede).

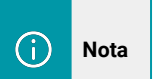

Existem outras opções de configuração para o perfil do dispositivo (pode ser inserido um decoder para os dados, por exemplo). Essas outras configurações não são "obrigatórias" para a criação do perfil. A explicação de cada parâmetro pode ser encontrada na documentação oficial do ChirpStack. Para o nosso exemplo, as informações serão preenchidas com:

- Name: DTL-300-Profile
- Region: AU915

Nota

- MAC version: LoRaWAN 1.0.3
- Regional parameters version: A
- ADR algorithm: Default ADR algorithm (LoRa only)
- Expected uplink interval (secs): 3600

# (j)

As Informações de versão MAC e Parâmetros Regionais podem ser encontradas no manual do dispositivo. Para as demais configurações, utilize o padrão indicado.

| General    | Join (OTAA / ABP)     | Class-B | Class-C | Codec | Relay | Tags            | Measurements                  |   |                                         | Select device-profile template |
|------------|-----------------------|---------|---------|-------|-------|-----------------|-------------------------------|---|-----------------------------------------|--------------------------------|
| * Name     |                       |         |         |       |       |                 |                               |   |                                         |                                |
| DTL-300    |                       |         |         |       |       |                 |                               |   |                                         |                                |
| Descriptio | n                     |         |         |       |       |                 |                               |   |                                         |                                |
|            |                       |         |         |       |       |                 |                               |   |                                         |                                |
|            |                       |         |         |       |       |                 |                               |   |                                         |                                |
|            |                       |         |         |       |       |                 |                               |   |                                         |                                |
| * Region   |                       |         |         |       |       |                 |                               |   | Region configuration ③                  |                                |
| AU915      |                       |         |         |       |       |                 |                               |   | AU915 (channels 0-7 + 64)               |                                |
| * MAC ver  | sion ③                |         |         |       |       |                 |                               |   | * Regional parameters revision ⑦        |                                |
| LoRaWA     | N 1.0.3               |         |         |       |       |                 |                               |   | А                                       | ×                              |
| * ADR algo | prithm (?)            |         |         |       |       |                 |                               |   |                                         |                                |
| Default /  | ADR algorithm (LoRa o | nly)    |         |       |       |                 |                               |   |                                         | ~                              |
| Flush queu | ue on activate ⊘      |         |         |       |       | * Exper<br>3600 | cted uplink interval (secs) ( | 3 | Device-status request frequency (req/da | N (3)                          |
| Submit     |                       |         |         |       |       |                 |                               |   |                                         |                                |

Após configurar o perfil do dispositivo, clique no botão "Submit".

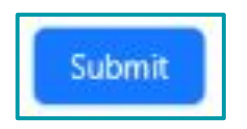

#### 2.2.5. Adicionando uma aplicação

- Após adicionar um perfil do usuário, é necessário adicionar uma aplicação:
- a. No menu lateral, localize e clique na opção "Applications".
- **b**. Clique no botão "Add application".

| ChirpStack                                                                                                    |                                                  | Search | Q ? A admin v   |
|----------------------------------------------------------------------------------------------------|--------------------------------------------------|--------|-----------------|
| ChirpStack V                                                                                                    | Tenants / ChirpStack / Applications Applications |        | Add application |
| <ul> <li>Dashboard</li> <li>Tenants</li> <li>Users</li> <li>API Keys</li> <li>Device Profile Templates</li> <li>Regions</li> </ul> |                                                  |        | < 1 > 10/page V |
| 🟠 Tenant                                                                                                    |                                                  |        |                 |
| <ul> <li>Dashboard</li> <li>Users</li> <li>API Keys</li> </ul>                                                                     |                                                  |        |                 |
| Device Profiles                                                                                                    |                                                  |        |                 |
| <ul><li>☆ Gateways</li><li>☆ Applications</li></ul>                                                                                |                                                  |        |                 |

c. Na nova interface que será exibida, é necessário fornecer um nome para a aplicação. Após isso, clique em "Submit".

| Tenants / ChirpStack / Applications / Add |    |
|-------------------------------------------|----|
| Add application                           |    |
|                                           |    |
|                                           |    |
| * Name                                    |    |
| DTL-300-Application                       |    |
|                                           |    |
| Description                               |    |
|                                           |    |
|                                           | 1. |
|                                           |    |
| Submit                                    |    |
|                                           |    |
|                                           |    |

**d**. Após , será exibida a interface da sua aplicação.

#### 2.2.6. Aplicação no DTL-300 I2C Umidade e Temperatura

Com a aplicação criada, é preciso adicionar um dispositivo:

a. Na interface da aplicação que acaba de ser criada, clique em "Add Device".

|                                                                    | DTL-300-Application                    |                             |
|--------------------------------------------------------------------|----------------------------------------|-----------------------------|
| DTL <sup>12</sup> 300 <sup>1</sup> Application <sup>lication</sup> | ns /                                   |                             |
| ah                                                                 | ination id. 19606394-0000-4639-8055-01 |                             |
| Devices Multicast groups                                           | Relays Application configuration       | Integrations                |
|                                                                    |                                        | Add device Selected devices |
| Last seen                                                          | DevEUI                                 | Name Device profile Battery |
|                                                                    |                                        |                             |
|                                                                    |                                        |                             |
|                                                                    | No data                                |                             |

Será obrigado fornecer algumas informações para adicionar um dispositivo, são elas:

- Name: Nome descritivo e amigável para o dispositivo.
- Device EUI: Um identificador único de 64 bits (8 bytes) para o dispositivo. É um código hexadecimal que identifica exclusivamente cada dispositivo na rede LoRa.
- JOIN EUI: Também conhecido como AppEUI ou JoinEUI, é um identificador de 64 bits (8 bytes) usado para identificar a aplicação ou o serviço ao qual o dispositivo está tentando se conectar.
- Device Profile: Um conjunto de configurações que define o comportamento e as capacidades do dispositivo, como a frequência de transmissão, o tipo de mensagem e os parâmetros de comunicação. É o perfil do usuário que foi configurado anteriormente.

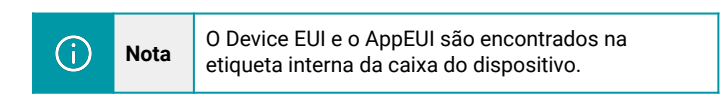

• Após configurar corretamente, clique em "Submit".

Um exemplo de configuração pode ser observado a seguir:

| Add device  Perior Tags Variables  Name  Dt1-300-Device-Example  Description  Perior EUI (EUI64)  Added1  MSB V C C  Added1  MSB V C C  Device profile  Dt1-300  V  Disable frame-counter validation ()                                                                                                    | Tanante / ChimStack / Applications / DTL 300 Application / Add davi | ca.     |                                    |            |
|----------------------------------------------------------------------------------------------------|---------------------------------------------------------------------|---------|------------------------------------|------------|
| Add device  Device Tags Variables  Name  DTL-300-Device-Example  Device [UI (EUI64)  As4641  MSB V C C  As4641  MSB V C C  Device profile  DtL-300  V  Device is disabled ③  Disable frame-counter validation ③                                                                                                    | Add devices                                                         |         |                                    |            |
| Device Tags Variables     • Name   DTL-300        Device Idiabled (************************************                                                                                                    | Add device                                                          |         |                                    |            |
| Device Tags Variables     • Name   DTL-300-Device-Example        Description     • Device EUI (EUI64)     Ast8441        • Device profile        DTL-300     • Device is disabled ③        • Disable frame-counter validation ③                                                                                                    |                                                                     |         |                                    |            |
| Device         Tags         Variables           * Name         DTL-300-Device-Example           Description                                                                                                    |                                                                     |         |                                    |            |
| Name      DTL-300-Device-Example      Device EUI (EUI64)      As4641      MSB V C      As4641      MSB V C      As4641      MSB V C       Device profile      DtL-300      Disable frame-counter validation ③                                                                                                    | Device Tags Variables                                               |         |                                    |            |
| Name      DTL-300-Device-Example      Device EUI (EUI64)      Device EUI (EUI64)      As4041      MSB ∨ C      As4041      MSB ∨ C       Device profile      Device is disabled       Device is disabled       Device is disable       Device is disable                                                                |                                                                     |         |                                    |            |
| DTL-300       Device EVI (EUI64)         0 Device EVI (EUI64)       Join EVI (EUI64)         A84041       MSB × C C         0 Device profile       DTL-300         Device is disabled (*)       Disable frame-counter validation (*)                                                                                                    | * Name                                                              |         |                                    |            |
| Description  Description  Device EUI (EUI64)  As4441  MSB V C C  As4441  MSB V C C  As4441  MSB V C C  Dit.300  Disable frame-counter validation ©  Disable frame-counter validation ©  Disable frame-counter vali                                                         | DTL-300 -Device-Example                                             |         |                                    |            |
| Description         ////////////////////////////////////                                                                                                    |                                                                     |         |                                    |            |
| * Device EUI (EUI64)<br>* Device EUI (EUI64)<br>* Device profile<br>DTL-300<br>Device is disabled (©<br>Disable frame-counter validation (©<br>Disable frame-counter validation (©<br>Disable f | Description                                                         |         |                                    |            |
| Cevice EVI (EVI64)      As4441      MSB V C      As4441      MSB V C      As4441      MSB V C       Device profile      Dr1-300      Device is disabled       Disable frame-counter validation       Disable frame-counter validation       Disable fra                                                              |                                                                     |         |                                    |            |
| Device EVI (EUI64)     Device profile  Device is disabled   Device is disabled   Device                                                               |                                                                     |         |                                    |            |
| Asteal     MSB V C C     Asteal     MSB V C C       • Device profile       DTL-300       Device is disabled ()   Disable frame-counter validation ()                                                                                                    | * Device EUI (EUI64)                                                |         | Join EUI (EUI64) ⑦                 |            |
| Device profile  DTL-300  Disable frame-counter validation ③                                                                                                    |                                                                     |         | 104041                             | MOD        |
| Device profile DTL-300 Disable frame-counter validation ③                                                                                                    | A04041                                                              | M28 C U | A04041                             | MISB V C U |
| DTL-300 V<br>Device is disabled (*) Disable frame-counter validation (*)                                                                                                    | * Device profile                                                    |         |                                    |            |
| Device is disabled (?) Disable frame-counter validation (?)                                                                                                    | DII-300                                                             |         |                                    | V          |
| Device is disabled () Disable frame-counter validation ()                                                                                                    | 512-500                                                             |         |                                    |            |
|                                                                                                    | Device is disabled ⑦                                                |         | Disable frame-counter validation 💿 |            |
|                                                                                                    |                                                                     |         |                                    |            |
|                                                                                                    |                                                                     |         |                                    |            |
| Submit                                                                                                    | Submit                                                              |         |                                    |            |
|                                                                                                    |                                                                     |         |                                    |            |
|                                                                                                    |                                                                     |         |                                    |            |

- Após clicar em submit, será necessário informar a "Application Key" do endpoint.
- A "App key" pode ser localizada na etiqueta interna da caixa do dispositivo, junto com as outras chaves do produto.
- Após inserir a "App Key", clique em "Submit" novamente.
- Um exemplo de configuração pode ser observado a seguir:

| Tenants / ChirpStack / Applicatio<br>DTL-300-Device-Exampl | ns / DTL-300-Application / Devices / <b>DTL-300-Device-Example</b><br>device eui: a840410491887cc7 | Delete device |
|------------------------------------------------------------|----------------------------------------------------------------------------------------------------|---------------|
| Dashboard Configuration                                    | OTAA keys Activation Queue Events LoRaWA                                                           | AN frames     |
| * Application key ⑦<br>7F151DB65EB<br>Submit               |                                                                                                    | MSB V C Ū     |

- Feito esse procedimento, as chaves OTA para ativação do endpoint foram inseridas no servidor de rede.
- O equipamento irá automaticamente enviar a solicitação de adesão à rede (JOIN Request), assim que ele for ligado ou pressionado o botão principal durante 5 segundos.

#### 2.3. Conteúdo do uplink (payload)

#### 2.3.1. Dados do sensor, FPORT=2

Os dados do sensor são enviados via FPORT=2 contendo as informações e data de temperatura, umidade uma flag que indica se o uplink foi enviado por conta do alarme ou pelo intervalo de uplink, e também possuí informações do nível da bateria.

#### Dados do sensor(FPORT=6)

| Tamanho<br>(bytes) | 2       | 4                         | 1           | 2           | 2       |
|--------------------|---------|---------------------------|-------------|-------------|---------|
| Valor              | Bateria | Tempo<br>(Unix TimeStamp) | Flag alarme | Temperatura | Umidade |

**Bateria**: Indica a tensão da bateria com precisão de 3 casas. Exemplo: 0x0B45 = 2885 mV

Tempo: Indica o tempo em UTC do momento da leitura da temperatura.

Flag alarme: O byte indica se o pacote de dados foi gerado por conta do alarme ou se surgiu normalmente.

- Se o byte for  $\mathbf{00} \rightarrow \mathbf{Payload}$  gerado normalmente com base do intervalo de tempo TDC.
- Se o byte for  $01 \to {\sf Payload}$  gerado devido as valores do sensor ultrapassarem os valores configurados no alarme.

**Temperatura**: Retorna o valor da temperatura lida do sensor em hexadecimal. O cálculo da temperatura é elaborado em duas etapas.

Primeiro há uma verificação se a temperatura é positiva ou negativa, fazendo uma operação lógica and com o valor 8000.

Exemplo:

- Payload = 0105H: 0105H & 8000 == 0 (indica que é positivo) 0105H/10 = 26,1 graus
- Payload = FF3FH: FF3FH & 8000 == 1 (indica que é negativo) (FF3FH - 65536)/10 = -19,3 graus

**Umidade**: Retorna o valor da umidade relativa do ar lida do sensor em hexadecimal Exemplo:

- Payload: 0x0197 = 412,
- Valor da umidade: 412/10 = 41.2%

#### 2.3.2. Status do dispositivo, FPORT=5

Esse é o Uplink de status do endpoint. O Uplink de status apresenta informações úteis, como o modelo do sensor, versão do firmware, banda de frequência utilizada, sub banda e o nível de tensão da bateria.

#### Status (FPORT=5)

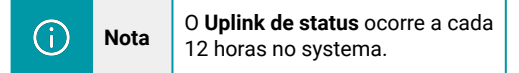

| Tamanho (bytes) | 1                   | 2                     | 1                      | 1         | 1                   |
|-----------------|---------------------|-----------------------|------------------------|-----------|---------------------|
| Valor           | Modelo do<br>sensor | Versão de<br>Firmware | Banda de<br>frequência | SUB-banda | Nível da<br>bateria |

Modelo do Sensor: É um valor que representa o modelo. Para cada modelo de endpoint, terá um valor atribuído. Para o modelo DTL-300 temperatura e umidade, é atribuído o valor 0x0A

Versão de firmware: Indica a versão do firmware: 0x0100, significa versão v1.0.0

Banda de Frequência: Indica a banda de frequência. Para cada banda, existe um número associado. A banda usada em nosso equipamento no Brasil(AU915) corresponde ao valor 0x04.

#### 0x04: AU915

SUB-banda: Indica a sub-banda utilizada.Para a banda AU915 (0x0 - 0x8).

Nível de bateria: Indica a tensão da bateria com precisão de 3 casas Exemplo 1: 0x0B45 = 2885 mV Exemplo 2: 0x0B49 = 2889 mV

#### 2.3.3. Decodificar o conteúdo do Uplink

A Khomp oferece decoders para diferentes servidores, de forma a facilitar a visualização dos dados enviados pelos nossos endpoints. Você pode verificar em nosso repositório no github os decoders de nossos dispositivos para diferentes servidores.

Decodificador de payload DTL-300:

https://github.com/support-khomp/iot-decoders/tree/main/Endpoints-Linha-DTL

# 3. Configurações

#### 3.1. Métodos de configuração

O DTL-300 permite controlar e ajustar o dispositivo de forma direta e eficiente utilizando comandos especiais. Esta abordagem oferece uma maneira robusta de acessar funcionalidades essenciais do dispositivo, como configurações de intervalo de uplink, definir alarme da temperatura e umidade, obter pacote de status, entre outros.

O equipamento suporta configuração via downlink a partir de seu servidor LoRaWAN.

#### 3.1.1. Comando via Downlink

Os endpoints da linha DTL da Khomp aceitam configurações através de comandos via downlink. Nesta seção, apresenta-se exemplos de comandos de configuração, especificando sua estrutura e as portas que devem ser utilizadas.

Para envio das mensagens de downlink, será preciso dos seguintes dados:

- Porta: A porta de recebimento de downlink é a porta 1.
- Comando: Um valor hexadecimal tabelado.

No apêndice Comandos downlink, você pode ver a tabela indicando os comandos e seu respectivo valores hexadecimais para envio via downlink.

#### 3.1.3.1 Exemplo de comando via Downlink

Usaremos o comando de configuração de intervalo de uplink para exemplificar o envio de instruções via downlink. Como exemplo, usaremos o servidor LoRaWAN chirpstack para fazer o envio da instrução ao DLT-300.

#### 3.1.2. Intervalo de uplink

Define o intervalo de tempo de envio da leitura do sensor de temperatura. São 4 bytes de dados, sendo o primeiro byte o código do comando(0x01), e os 3 bytes restantes o tempo em segundos.

| Comando          | Função                                                                |
|------------------|-----------------------------------------------------------------------|
| <b>01</b> 0004B0 | Define o intervalo para 1200 segundos (20 minutos/ padrão de fábrica) |
| <b>01</b> 001C20 | Define o intervalo para 7200 segundos (2 horas)                       |

#### 3.1.3. Obter pacote de status

Solicita ao endpoint que envie o pacote de status, que contém o nível da bateria, modelo do sensor, sub banda e banda de frequência usada.

| Comando | Função                               |  |
|---------|--------------------------------------|--|
| 2601    | Retorna pacote de status do endpoint |  |

#### 3.1.4. Configurar alarme de temperatura

Define os limites máximos e mínimos de temperatura que acionam o alarme. Os primeiros 2 bytes são o comando (0C01). O terceiro byte indica o valor mínimo de temperatura em hexadecimal, e o quarto byte o valor máximo da temperatura em hexadecimal.

Como o valor de temperatura deve ser em hexadecimal, para definir um valor de temperatura negativa é preciso realizar o complemento de 2 deste número. Pode ser utilizado uma calculadora online para realizar este cálculo e obter o valor facilmente. Um exemplo deste cálculo pode ser observado a seguir:

**Escolher o número de bits**: indicar quantas casas decimais serão usadas para indicar o número. O tamanho comum é 8 bits, mas pode ser utilizado com 16, 32 ou 64, dependendo do contexto. Neste exemplo, vamos utilizar 8 bits (padrão).

#### Converter o número positivo para binário:

• 10 (decimal) = 00001010 (binário) em 8 bits

#### Inverter todos os bits (complemento de 1):

Iverter 00001010 (binário) para 11110101 (binário).

#### Somar 1 (complemento de 2):

• 11110101 (binário) + 1 (binário) = 11110110 (binário)

#### Converter o resultado para hexadecimal:

• 11110110 (binário) = F6 (hexadecimal)

| Comando  | Função                                               |
|----------|------------------------------------------------------|
| 0C01F61E | Define valor mínimo para -10 °C e máximo para 30 °C. |

#### 3.1.5. Configurar alarme umidade

Define os limites máximos e mínimos dos valores de umidade que acionam o alarme. O primeiro e segundo byte são o comando (0C02). O terceiro byte indica o valor mínimo de umidade, e o quarto byte o valor máximo da umidade.

| Comando  | Função                                                                                              |
|----------|----------------------------------------------------------------------------------------------------|
| 0C024600 | Define valor mínimo para 70% (46), e não define um valor máximo ao usar 0 no parâmetro máximo (00). |

#### 3.1.6. Intervalo de notificação do alarme

Esse parâmetro define o intervalo mínimo entre dois pacotes de alarme enviados pelo dispositivo, em minutos. Ou seja, uma vez que um pacote de alarme é enviado, não haverá outro nos próximos minutos configurados. O primeiro byte indica o comando(0D), e o restante o tempo em minutos.

| Comando | Função                                                               |
|---------|----------------------------------------------------------------------|
| 0D001E  | Configura para 30 minutos (1E) o intervalo de notificação do alarme. |

## 4. Obter acesso à documentação adicional

Você encontra o manual e outros documentos em nosso site, www.khomp.com. Veja a seguir como se cadastrar e acessar nossa documentação:

#### Para usuários que não possuem cadastro:

**1**. No site da Khomp, acesse o menu "Suporte Técnico"  $\rightarrow$  "Área restrita".

- 2. Clique em "Inscreva-se".
- 3. Escolha o perfil que melhor o descreve.
- 4. Cadastre seu endereço de e-mail. É necessário utilizar um e-mail corporativo.

5. Preencha o formulário que será enviado ao seu e-mail. Caso não tenha recebido em sua caixa de entrada, confira sua caixa de spam.

6. Siga os passos descritos a seguir para fazer login na área restrita.

#### Para usuários que possuem cadastro:

- **1**. Acesse o menu "Suporte Técnico"  $\rightarrow$  "Área restrita".
- 2. Faça login com seu endereço de e-mail e senha cadastrada.
- **3**. Acesse a opção Documentos. Você será direcionado à Wiki da Khomp.

Você também pode entrar em contato com nosso suporte técnico através do e-mail suporte.iot@khomp.com, pelo telefone +55 (48) 37222930 ou WhatsApp +55 (48) 999825358.

"Incorpora produto homologado pela Anatel sob número 07517-22-03237"

- Este equipamento não tem direito a proteção contra interferência prejudicial e não pode causar interferências em sistemas devidamente autorizados.
- Este equipamento não é apropriado para uso em ambientes domésticos, pois poderá causar interferências eletromagnéticas que obrigam o usuário a tomar medidas para minimizar estas interferências.

Para informações do produto homologado, acesse o site: https://sistemas.anatel.gov.br/sch

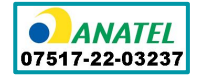

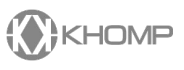

Rua Joe Collaço, 253 - Florianópolis, SC +55 (48) 3722.2930 +55 (48) 999825358 WhatsApp suporte.iot@khomp.com